- 1. Go to www.parkinsonsuperwalk.ca
- Select the region (province) where you will be walking and click on the red "Go!" button. For Ontario, you will also need to select the walk location before you click "Go!"

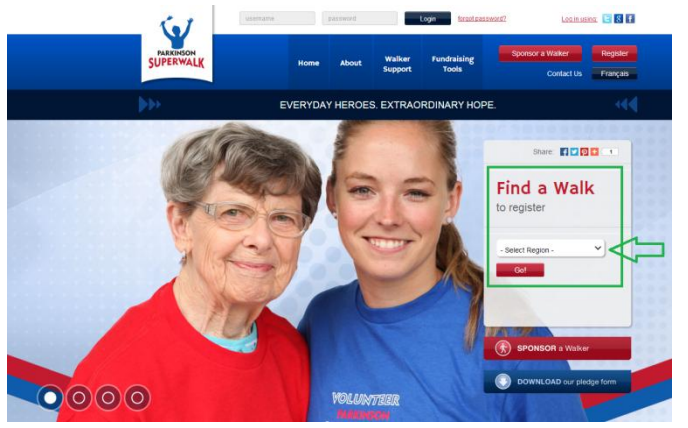

3. For all provinces except Ontario, you will now be on your regional homepage. From here, select the walk location for which you would like to register and click the red "Go!" button.

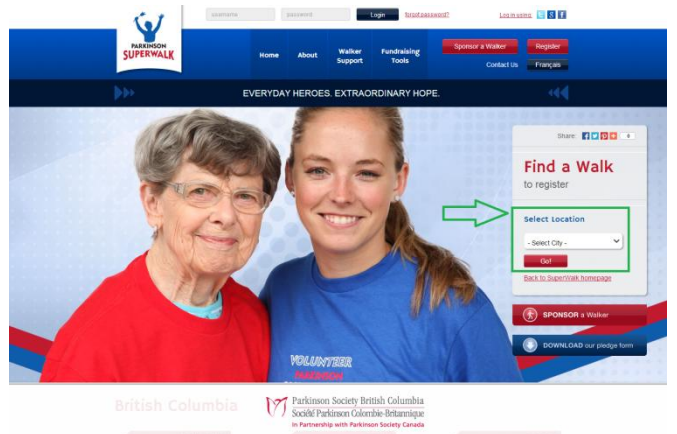

4. This will take you to the details page for the walk location you selected, where you will be able to see where and when the walk will take place as well as local contact information. To continue with the registration, select your registration type from the blue buttons on the right-hand side: team captain (which allows you to also form a team), as a team member, or as an individual).

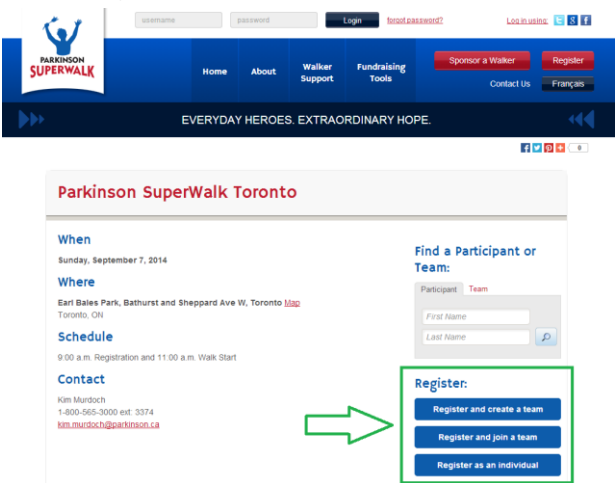

6. You will then enter your email address and password, to continue. All returning walkers will need to reset their password as Parkinson SuperWalk 2014 has moved to a new online provider. If you haven't already, you can do so here by clicking on "Email me my login information". If you have already done this, you can use the login fields indicated in the image below.

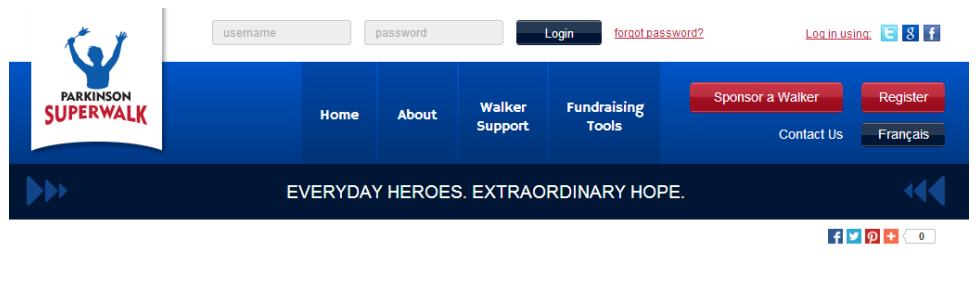

## Parkinson SuperWalk

| arning france acgin  |                               |                      |
|----------------------|-------------------------------|----------------------|
|                      |                               | ★ Indicates Required |
| New Walker           | Returning Walker              | Social Login         |
| Join as a New Walker | * Username:                   | facebook Google      |
| Sont as a new Walker | * Password:                   | twitter              |
| -                    |                               |                      |
|                      | Login                         |                      |
|                      |                               |                      |
|                      | Email me my login information |                      |

- 7. In the next step, if you selected to create or join a team, you will need to either enter the team name to create it or to search for it. When you have completed that click, "Next Step". If you registered as an individual, you will skip that step and start entering all your information.
- 8. Fill in all the required fields (if you want to sponsor yourself in the registration process, you would do it on this step). When you are done, click "Next Step".
- 9. Verify your information is correct and fill in any other required fields. Click "Next Step".
- 10. You will then be provided with the event waiver. You will need to check off the box saying "I agree with the terms and conditions above" to continue. Click "Next Step".
- 11. You can then review your registration details and click "Complete Registration" or click on "Register Another Walker" to register on behalf of someone else.